# Initial configuration Vega 50 BRI (SIP) - R4

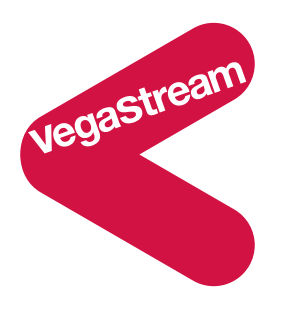

This document describes how to configure the Vega 50 BRI SIP unit using the web browser interface. The configuration described will allow the Vega to be rapidly installed and tested.

The instructions below will configure the Vega 50 BRI to be a transparent gateway for the SIP Proxy.

- Calls made from the PBX or PSTN to the Vega will be forwarded to the SIP Proxy. The telephone number passed to the Vega will be forwarded unchanged to the SIP Proxy.
- Calls made from the SIP Proxy to the Vega will be forwarded to the PSTN or to the PBX based on the leading two digits of the telephone number passed. A leading 01 or 03 will cause the call to be routed to the PSTN, and a leading 02 or 04 will cause the call to be routed to the PBX. The digits following the first two digits (01 / 02 / 03 / 04) will be passed as the dialed digits.

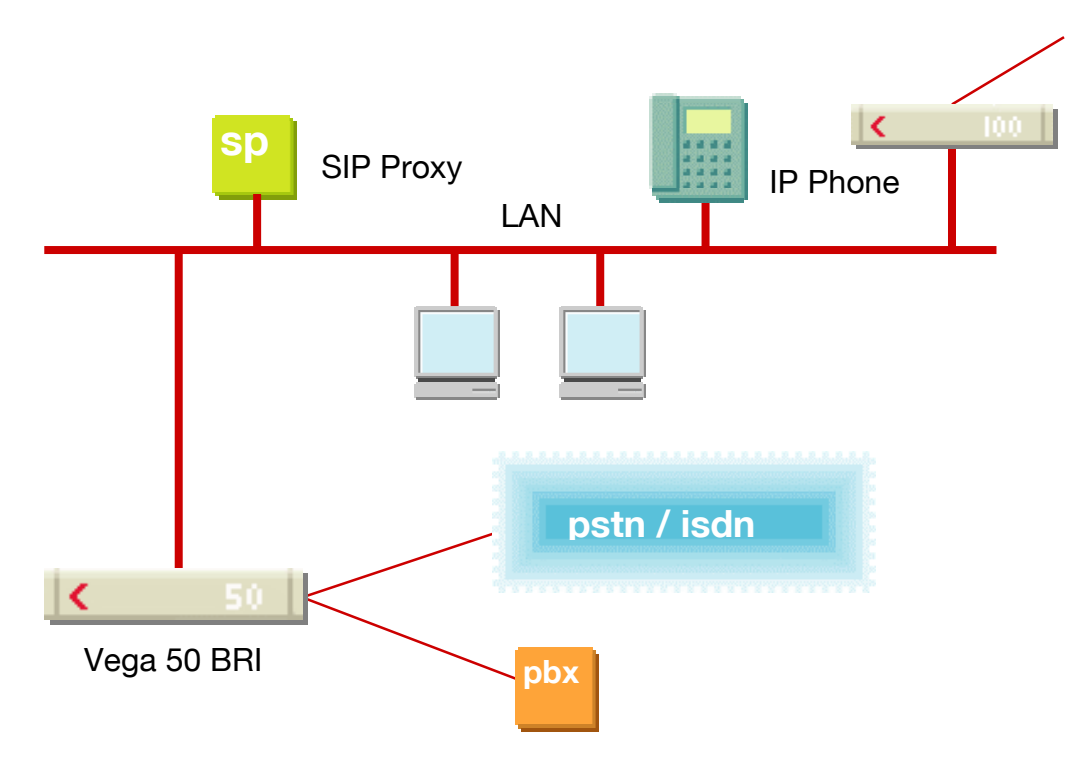

The configuration process is broken down into 12 stages as follows:

- 1 Connect your Vega to LAN, Telephone and Power
- 2 Configure the basic LAN parameters
- 3 Configure password and login timeout
- 4 Check and configure LAN settings and Host name
- 5 Configure the Dial Plan
- 6 Registration
- 7 Configure codecs
- 8 Configure SIP and audio parameters
- 9 Configure ISDN DSLs
- 10 Configure pointer to CD ROM documentation
- 11 Save Changes
- 12 Archive Vega Configuration

Please also see:

- 13 Technical Support
- 14 Advanced configuration

# 1. Connect your Vega to LAN, Telephone and Power

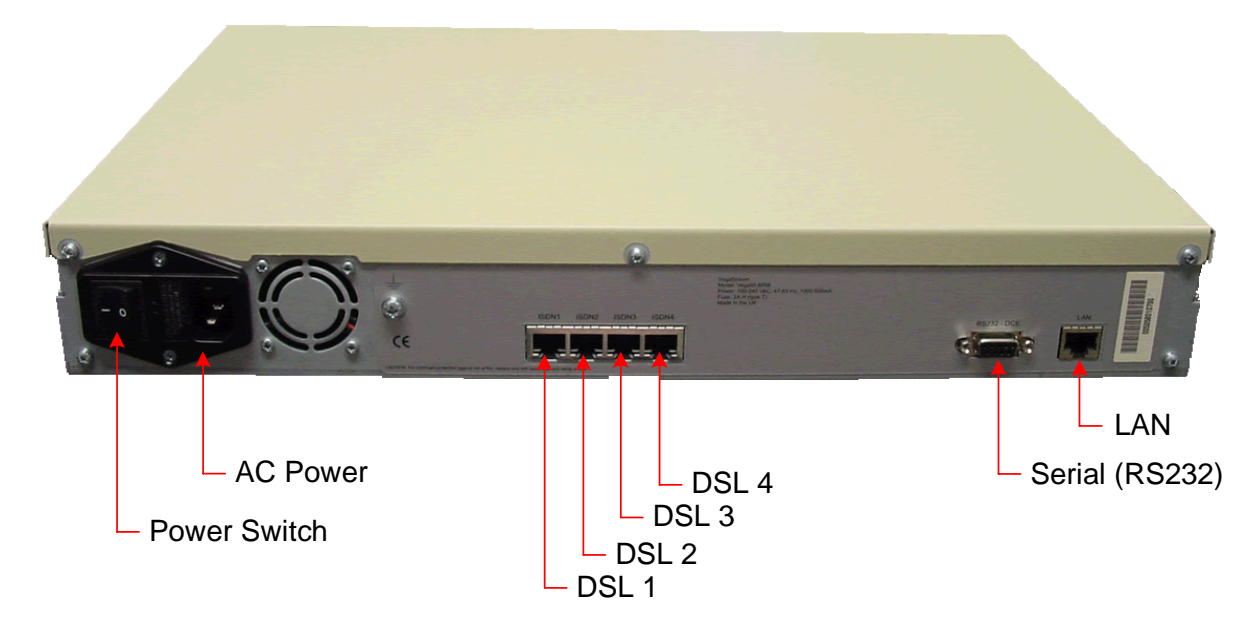

Before installing your Vega, ensure that you read the VegaStream VoIP Gateways Safety and Compliance Information document.

### LAN:

Using the yellow booted cable connect the LAN port on the Vega to a standard or fast Ethernet hub or switch (10 baseT or 100 baseTx). The connector nearest the ferrite core should be plugged into the Vega.

# Telephony:<br/>Connection to a PBX-If you are connecting the Vega 50 BRI to a PBX, the Vega acts as<br/>the NeTwork equipment and a red-booted cable must be used.For each ISDN interface that is to be connected to the PBX, insert<br/>one end of a red booted cable into one of the Vega ISDN (DSL)<br/>sockets and the other end to the PBX.Connection to the PSTN-If you are connecting the Vega 50 BRI directly to the public<br/>telephone network it acts as the Terminal Equipment and the blue-<br/>booted cable must be used.For each ISDN interface that is to be connected to the PSTN, insert<br/>one end of a blue booted cable to one of the Vega ISDN (DSL)<br/>sockets and the other end to the PBX.

### Power:

Insert the power cable into the AC power inlet on the Vega and switch on. The power LED on the front panel will illuminate.

The LAN LEDs will also illuminate indicating 10 (baseT) or 100 (baseTx) connection, and the FDX LED will illuminate if Full Duplex mode has been negotiated.

# 2. Configure the basic LAN parameters

If a DHCP server is available, by default, the Vega will automatically pick up an IP address. If you know the IP address served to the Vega, skip this section and start at section <u>3</u>.

If DHCP is <u>not</u> to be used to provide the Vega with an IP address, or you need to check the IP address provided to the Vega, connect the serial interface of the Vega to a PC serial interface using a 9 way male to female straight through cable.

Configure a terminal emulator program (such as Microsoft's HyperTerminal) for:

- Speed = 115200 baud
- Data bits = 8
- Parity = none
- Stop bits = 1
- Flow Control = none

Press <Enter> to get the Username: prompt

At the prompts enter the default user name and password

Username: admin Password: admin

To display the current IP address, type:

> show lan.ip

If this is not the IP address required, it can be overridden, together with other LAN parameters by typing:

- > set lan.use\_dhcp=0
- set lan.ip=aaa.bbb.ccc.ddd
- > set lan.subnet=eee.fff.ggg.hhh
- > set lan.gateway=iii.jjj.kkk.lll
- ▹ save
- ➢ reboot system

# 3. Configure password and login timeout

Now configuration will be carried out via a web browser.

> Enter this value in the "Address" field of your web browser.

| 🚰 VoIP Gateway Online Configuration - Microsoft Internet Explorer | J           | <u> </u> |
|-------------------------------------------------------------------|-------------|----------|
| <u>File Edit View Favorites Tools Help</u>                        |             |          |
| 🗢 Back 🔹 🤿 🗸 🔯 🖓 Search 🔝 Favorites 🎯 Media 🧭 🛃 🕁 🎒 🖬 🔹 🚍 📿       |             |          |
| Address @ 192.168.1.110                                           | <i>∂</i> Go | Links »  |

You will then be presented with the login page:

| 🖉 YoIP Gateway Online Co                         | onfiguration - Microsoft Internet Explorer     |                                                                                                    |
|--------------------------------------------------|------------------------------------------------|----------------------------------------------------------------------------------------------------|
| <u>File E</u> dit <u>V</u> iew F <u>a</u> vorite | es <u>T</u> ools <u>H</u> elp                  |                                                                                                    |
| 🔃 Back 🔹 🤿 🗸 🔯                                   | 🖄 🔯 Search 👔 Favorites 🎯 Media 🎯 🛃 - 🎒 🕅 - 📄 📿 |                                                                                                    |
| Address 🕘 http://192.168.1                       | 1.110/index.htm                                | 💌 🧬 Go 🛛 Links »                                                                                                    |
| •                                                | Vega 50 Configuration                          | 2 (2-)                                                                                                    |
|                                                  | Host Name Vega50ISDN                           |                                                                                                    |
| VegaStream                                       | IP Address 192.168.1.110                       |                                                                                                    |
|                                                  | 373                                            | and the second second s |
|                                                  | Login                                          |                                                                                                    |
|                                                  | Enter Username and Password                    |                                                                                                    |
|                                                  | Username                                       |                                                                                                    |
|                                                  | Password                                       |                                                                                                    |
|                                                  | Login                                          |                                                                                                    |
|                                                  |                                                |                                                                                                    |
|                                                  |                                                |                                                                                                    |
|                                                  |                                                |                                                                                                    |
|                                                  |                                                |                                                                                                    |
|                                                  |                                                |                                                                                                    |
|                                                  |                                                |                                                                                                    |
|                                                  |                                                |                                                                                                    |
|                                                  |                                                |                                                                                                    |
|                                                  |                                                |                                                                                                    |
|                                                  |                                                |                                                                                                    |
|                                                  |                                                |                                                                                                    |
|                                                  |                                                |                                                                                                    |
|                                                  |                                                |                                                                                                    |
|                                                  |                                                |                                                                                                    |
| )<br>( Visit the VegaStream websil               | ite                                            | Internet //                                                                                                    |

### Enter the default Username and Password

- >Username: admin
- >Password: admin
  >Select Logim
- Version 0.6 17 December 2004 For use with Vega 50 BRI – SIP version 06.02.04 T031 or greater.

| 🖉 Yega 50 ISDN Online Cor                        | nfiguration - Microsoft Internet Explorer                                       |               |
|--------------------------------------------------|---------------------------------------------------------------------------------|---------------|
| <u>File E</u> dit <u>V</u> iew F <u>a</u> vorite | es <u>T</u> ools <u>H</u> elp                                                   | 10 A          |
| 🔃 Back 🔹 🤿 🖉                                     | 🖄 🔯 Search 📓 Favorites 🐠 Media 🧭 🛃 🕶 🌆 🐖 🚽 📓                                    |               |
| Address 🙆 http://192.168.1                       | 1.110/vsframe?sid=507001285&frame_id=6                                          | ▼ 🖉Go Links ≫ |
|                                                  | Vega 50 Configuration                                                           | 100           |
|                                                  | Host Name Vega50ISDN                                                            |               |
|                                                  | IP Address 192.168.1.110                                                        |               |
| VegaStream                                       | User Name admin admin                                                           |               |
|                                                  | 273                                                                             | . Aller       |
| Management                                       | Suntan Management                                                               | <b>▲</b>      |
|                                                  | System Management                                                               |               |
| Logging                                          | Tip: Place the cursor of the mouse on name or input fields to get concise help. |               |
| Maintenance                                      |                                                                                 |               |
|                                                  | Quick Configuration Wizard                                                      |               |
| ISUN<br>Diel Dies                                | Quick step by step essential configuration Start Wizard                         |               |
| <u>Dial Pian</u><br>Madia Channala               |                                                                                 |               |
| Media Channels                                   | System Time                                                                     |               |
| Lones                                            | Set Time (hkimmise) 09 12 22 Set Time                                           |               |
| SIP                                              |                                                                                 |               |
| Advanced                                         | Set Date (dd/mm/yyyy) 01 / 01 / 1999 Set Date                                   |               |
| Auvanceu                                         | Synchronise Time and Date G With DC                                             |               |
| 0                                                | C With NTD conver                                                               |               |
| Save                                             | O WITH NTP server                                                               |               |
| Log off                                          | Coll Day ante                                                                   |               |
| Holp                                             | Call Reports                                                                    |               |
|                                                  | Penert on all call progress statistics Show Trace                               |               |
| Reboot System                                    | Report of all call progress statistics <u>Show frace</u>                        |               |
|                                                  | System Logs                                                                     |               |
|                                                  | Show the Event Log Show Event Log                                               |               |
|                                                  | Show the Billing Log Show Billing Log                                           |               |
|                                                  |                                                                                 |               |
|                                                  | Call Control                                                                    |               |
|                                                  | All further calls are Unblocked 🔽 Submit                                        | •             |
| <b>E</b>                                         |                                                                                 | 🥶 Internet 🥢  |

> On the left hand side menu select Users

| 🖉 Yega 50 ISDN Online                       | e Configuration - Micro            | soft Internet Explorer |            |             |                                       |
|---------------------------------------------|------------------------------------|------------------------|------------|-------------|---------------------------------------|
| <u>File E</u> dit <u>V</u> iew F <u>a</u> v | /orites <u>T</u> ools <u>H</u> elp |                        |            |             | <b>I</b> B                            |
| 🕁 Back 🔹 🔿 👻 🙆                              | 👔 🖓 😡 Search 👩                     | 🖥 Favorites 🛛 🖓 Media  | 🎯 🖪 - 🎒 🔟  | - 📃 🐮       |                                       |
| Address 🕘 http://192.1                      | 168.1.110/vsframe?sid=50           | )7001285&frame_id=27   |            |             | 👻 🤗 Go 🛛 Links 🎽                      |
| _                                           | Vega 50 Cor                        | figuration             | 60         | R. S. S. CO |                                       |
|                                             | Host Name Ve                       | ega50ISDN              | 1 de       | Bar         |                                       |
|                                             | IP Address 19                      | 92.168.1.110           | The second |             |                                       |
| VegaStream                                  | User Name a                        | imin                   |            |             |                                       |
|                                             |                                    |                        |            | 1           |                                       |
| Management                                  | Users                              |                        |            |             | <b>^</b>                              |
| Logging                                     |                                    |                        |            |             |                                       |
| Maintenance                                 | Administrator                      |                        |            |             |                                       |
| LAN                                         | Logging                            | 3                      |            |             |                                       |
| ISDN                                        | Billing                            | 0                      |            |             |                                       |
| Dial Plan                                   | Prompt                             | %u%p>                  |            |             |                                       |
| Media Channels                              | '<br>Pemote Access                 | 1                      |            |             |                                       |
| SID                                         | T .                                | 1                      |            |             |                                       |
|                                             | Timeout                            | (240                   |            |             |                                       |
| Advanced                                    | Submit                             |                        |            |             |                                       |
|                                             |                                    | Administrator          | Deceword   |             |                                       |
| Save                                        |                                    | New Deceward           | Fassword   |             |                                       |
|                                             |                                    |                        |            |             |                                       |
|                                             |                                    | Re-enter Passwo        | ord        |             |                                       |
| Help                                        |                                    | Submit                 |            |             |                                       |
| Reboot System                               |                                    |                        |            |             |                                       |
|                                             | Billing User                       |                        |            |             |                                       |
|                                             | Logging                            | 0                      |            |             |                                       |
|                                             | Billing                            | 1                      |            |             |                                       |
|                                             | Prompt                             | %u%p <b>&gt;</b>       |            |             |                                       |
|                                             | Remote Access                      | 1                      |            |             | -                                     |
| I<br>Cone                                   |                                    |                        |            |             | 🚺 👔 Internet                          |
|                                             |                                    |                        |            | , , ,       | · · · · · · · · · · · · · · · · · · · |

### *Recommended:* Change the password

- > enter New Password and Re-enter Password then
- select Submit and then click "here" to return

**Optional:** Change the timeout<sup>1</sup> – default is 240 seconds; can extend to 7200 seconds (2hrs)

select Submit and then click "here" to return

<sup>&</sup>lt;sup>1</sup> If the web interface is not used for this length of time the Vega will automatically log off the session. This change is only activated by logging out and back into the browser session.

# 4. Check and configure LAN settings and Host name

>On the left hand side menu select LAN

| 🖉 Yega 50 ISDN Online Co                         | nfiguration - Microsoft Int   | ernet Explorer   |                       |       |                |
|--------------------------------------------------|-------------------------------|------------------|-----------------------|-------|----------------|
| <u>File E</u> dit <u>V</u> iew F <u>a</u> vorite | es <u>T</u> ools <u>H</u> elp |                  |                       |       |                |
| ⇐ Back 	 ⇒                                       | 🖄 🔯 Search 🛛 🙀 Favori         | tes ()Media ()   | 🛛 🖧 🎝 🗹 - 🗐           | 8     |                |
| Address 🙆 http://192.168.1                       | .110/vsframe?sid=206751119    | 96&frame_id=1    |                       |       | ▼ 🖓 Go Links » |
| ·                                                | Vega 50 Configura             | ation            | 601                   | m     | -10-1          |
|                                                  | Host Name Vega50IS            | DN               | the part              |       | 0652           |
|                                                  | IP Address 192.168.1          | .110             | × 1 / 2               |       |                |
| VegaStream                                       | Oser Name aumin               |                  | 37                    |       |                |
|                                                  |                               |                  | and the second second |       |                |
| Management                                       | Local Area Networ             | к (cnanged)      |                       |       |                |
| Maintenance                                      | Warning: Changing thes        | e parameters may | prevent remote acces  | 3S.   |                |
| LAN <                                            |                               |                  |                       | _     |                |
| ISDN                                             |                               |                  |                       |       |                |
| <u>Dial Plan</u>                                 |                               |                  |                       |       |                |
| <u>Media Channels</u>                            | Host Name                     | VegasuiSDN       |                       |       |                |
| Tones                                            | IP Address                    | DHCP defined     |                       |       |                |
| <u>SIP</u>                                       | Subnet Mask                   | DHCP defined     |                       |       |                |
| Advanced                                         | Domain Name Server            | DHCP defined     | Use DHCP              |       |                |
|                                                  | Default Gateway               | DHCP defined     | Use DHCP              |       |                |
| Save                                             | TFTP Server                   | DHCP defined     | Use DHCP              |       |                |
| Log off                                          | Network Time Server           | DHCP defined     | Use DHCP              |       |                |
| Help                                             | FTP Server                    | 200.100.50.200   |                       |       |                |
| Bahaat System                                    | NTP Offset (hhmm)             | 0000             |                       |       |                |
| Rebool system                                    | NTP Poll Interval             | 0                |                       |       |                |
|                                                  | Physical Layer Conf           | figuration       |                       |       |                |
|                                                  | Full Duplex                   |                  |                       |       |                |
|                                                  | Ethernet Type                 | 10baseT & 100    | baseTX 🚽 🔿            |       |                |
|                                                  | Submit                        |                  |                       |       |                |
| Dope                                             |                               |                  |                       | - Ini |                |

**Recommended:** In the **Physical Layer Configuration** section statically select the Ethernet Type as either 100baseTx or 10 baseT (not 10baseT & 100baseTx) – whichever is appropriate

select Submit and then click "here" to return

Optional: If there are any LAN values that need to be set up manually set them up now, then

>Select Submit and then click "here" to return

# 5. Configure the Dial Plan

≻On the left hand side menu select Dial Plan

| 🖉 ¥ega 50 ISDN Online Co                        | nfiguration - M               | licrosoft Inte       | rnet Explorer |                    |                        |                  |
|-------------------------------------------------|-------------------------------|----------------------|---------------|--------------------|------------------------|------------------|
| <u>File E</u> dit <u>V</u> iew F <u>a</u> vorit | es <u>T</u> ools <u>H</u> elj | þ                    |               |                    |                        | 10 A             |
| 🕁 Back 🔹 🤿 🕫 🔯                                  | 🔏 🔕 Search                    | h 🛛 😹 Favorite       | s (Media      | 🎯 🖪 • 🍠 🗹 •        | E ¥                    |                  |
| Address 🙆 http://192.168.                       | 1.110/vsframe?si              | id=1835153477        | &frame_id=35  |                    |                        | 💌 🔗 Go 🛛 Links 🏻 |
| _                                               | Vega 50 (                     | Configura            | tion          | 60                 | 1 page                 | 100              |
|                                                 | Host Name                     | Vega50ISE            | N             | A. S. S.           | - 1                    |                  |
|                                                 | IP Address                    | 192.168.1.           | 110           | The second         |                        |                  |
| VegaStream                                      | User Name                     | admin                |               |                    |                        |                  |
| _                                               |                               |                      |               |                    | 1-1-5                  |                  |
| Management                                      | Dial Plann                    | ner                  |               |                    |                        |                  |
| Logging                                         |                               |                      |               |                    |                        |                  |
| Maintenance                                     | Profiles                      |                      |               |                    |                        |                  |
| LAN                                             | Del? Prof                     | file ID Ena          | bled          | Name               | Plans Chg?             |                  |
| ISDN                                            |                               | 1                    | 1 Ve          | ga50ISDN_default   | ===> ( <u>Modify</u> ) |                  |
| <u>Dial Plan</u>                                | Delete A                      | dd                   |               |                    | $\smile$               |                  |
| <u>Media Channels</u>                           |                               |                      |               |                    |                        |                  |
| <u>Tones</u>                                    | Planner G                     | roups                | Len Ortel     | 0 - 4              | Defender Ohne          |                  |
| SIP                                             | Del7 ID INa                   | ame Cause<br>foult O | Lan Gatek     | eeper Active times | Priority Ung?          |                  |
| <u>Users</u>                                    | Delete A                      | dd                   | 011 0         | 0000-2359          |                        |                  |
| Advanced                                        |                               |                      |               |                    |                        |                  |
| Caus                                            | Planner W                     | /hitelist En         | able          |                    |                        |                  |
| Save                                            | Use Whitelis                  | st                   |               |                    |                        |                  |
| Log off                                         | Submit                        |                      |               |                    |                        |                  |
| Help                                            |                               |                      |               |                    |                        |                  |
|                                                 | Planner W                     | /hitelists           |               |                    |                        |                  |
| Reboot System                                   | Del?                          | ID                   | Name          | Number             | Chg?                   |                  |
|                                                 |                               | 1                    | default       | IF:.*              | <u>Modify</u>          |                  |
|                                                 | Delete A                      | dd                   |               |                    |                        |                  |
|                                                 |                               |                      |               |                    |                        |                  |
|                                                 |                               |                      |               |                    |                        |                  |
|                                                 |                               |                      |               |                    |                        |                  |
| 🕘 Visit the VegaStream webs                     | ite                           |                      |               |                    |                        | 🌍 Internet       |

Firstly, turn off the default profile:

# In the Profiles section, Profile ID 1

> Select Modify

### Dial Planner > Profile 1

| Modify Profile |                    |
|----------------|--------------------|
| Profile ID     | 1                  |
| Enabled        |                    |
| Name           | Vega50ISDN_default |
| Submit         |                    |

- disable (un-tick) Enabled, then
- > select Submit and then click "here" to return

Now create a new profile and in it create a dial plan entry to handle calls being sent from ISDN to the LAN:

Dial Planner

| Profil | es         |         |                    |       |        |
|--------|------------|---------|--------------------|-------|--------|
| Del?   | Profile ID | Enabled | Name               | Plans | Chg?   |
|        | 1          | 0       | Vega50ISDN_default | ===>  | Modify |
| Delet  | e Add      |         |                    |       |        |

### In the Profiles section

> Select Add

### **Dial Planner**

| Profil | es         |         |                    |       |               |
|--------|------------|---------|--------------------|-------|---------------|
| Del?   | Profile ID | Enabled | Name               | Plans | Chg?          |
|        | 1          | 0       | Vega50ISDN_default | ===>  | <u>Modify</u> |
|        | 2          | 1       | new_profile        | ===>  | Modify        |
| Delet  | e Add      |         |                    |       |               |

In the **Profiles** section, on Profile 2 (the new profile):

➢ Select Modify

### Dial Planner > Profile 2

| Modify Profile |             |  |
|----------------|-------------|--|
| Profile ID     | 2           |  |
| Enabled        |             |  |
| Name           | new_profile |  |
| Submit         |             |  |

Set Name = ISDN\_TO\_LAN
 select Submit and then click "here" to return

### Dial Planner

| Profil | es         |         |                    |        |               |
|--------|------------|---------|--------------------|--------|---------------|
| Del?   | Profile ID | Enabled | Name               | Plans  | Chg?          |
|        | 1          | 0       | Vega50ISDN_default | ===>   | <u>Modify</u> |
|        | 2          | 1       | ISDN_To_LAN        | ===> ( | <u>Modify</u> |
| Delete | e Add      |         |                    |        |               |

In the **Profiles** section, on Profile 2 (the ISDN\_To\_LAN profile):

Select Modify

Dial Planner > Profile 2

| Modify Profile |             |
|----------------|-------------|
| Profile ID     | 2           |
| Enabled        |             |
| Name           | ISDN_To_LAN |
| Submit         |             |

| Plans | s in this | Profile  |            |                |      |       |        |
|-------|-----------|----------|------------|----------------|------|-------|--------|
| Del?  | Plan ID   | Name     | Srce       | Dest           | Cost | Group | Chg?   |
|       | 1         | new_plan | TEL:<><.*> | IF:<1>,TEL:<2> | 0    | 0 (   | Modify |
| Delet | te Add    |          |            |                |      |       |        |

In the Plans in this Profile section:

➢ Select Modify

| 🏄 Yega 50 ISDN Online Cor                        | nfiguration - Microsoft Internet Explorer                                                                           | <u>_                                    </u> |
|--------------------------------------------------|----------------------------------------------------------------------------------------------------|----------------------------------------------|
| <u>File E</u> dit <u>V</u> iew F <u>a</u> vorite | es <u>T</u> ools <u>H</u> elp                                                                                       |                                              |
| 🕁 Back 🔹 🤿 🗸 🙆                                   | 🚮 🔯 Search 📷 Favorites 🎯 Media 🧭 🛃 🍜 🐨 - 📃 💥                                                                        |                                              |
| Address 🙆 http://192.168.1                       | 1.110/vsframe?sid=1835153477&frame_id=35                                                                            | ▼ 🖉 Go Links ≫                               |
|                                                  | Vega 50 Configuration                                                                                               | 7.5                                          |
|                                                  | Host Name Vega50ISDN                                                                                                | - 2 JAS1                                     |
|                                                  | IP Address 192.168.1.110                                                                                            |                                              |
| VegaStream                                       | User Name admin                                                                                                    |                                              |
| regaonean                                        | LINSaved & Unapplied Changes                                                                                        | . And the second                             |
| Managament                                       | Dial Blanner & Brafile 2 & Blan 4                                                                                   | <b>_</b>                                     |
| Logging                                          | Dial Flammer > Frome 2 > Flam                                                                                       |                                              |
| Maintenance                                      | Modify Plan                                                                                                    |                                              |
| LAN                                              | Plan ID 1                                                                                                    |                                              |
| ISDN                                             | Profile ID 2                                                                                                    |                                              |
| Dial Plan 🚽                                      | Name new_plan                                                                                                    |                                              |
| Media Channels                                   | Source TEL: (>.*>                                                                                                   |                                              |
| Tones                                            | Destination                                                                                                    |                                              |
| SIP                                              | Cost Index                                                                                                    |                                              |
| <u>Users</u>                                     |                                                                                                    |                                              |
| Advanced                                         | Group                                                                                                    |                                              |
|                                                  | Apply Generate Prefix Match                                                                                         |                                              |
| Save                                             |                                                                                                    |                                              |
| Log off                                          | Regular Expressions for Source                                                                                      |                                              |
| 11-1-                                            | Any character                                                                                                    |                                              |
| Heip                                             | [] Any character within the parentneses                                                                             |                                              |
| Reboot System                                    | [A ] Any character in the range A-y                                                                                 |                                              |
| Apply Changes                                    | * The character before repeated zero or more times                                                                  |                                              |
| Appry changes                                    | + The character/expression before repeated one or more times                                                        |                                              |
|                                                  | ? The character/expression before repeated zero or more times                                                       |                                              |
|                                                  | The character following is taken literally                                                                          |                                              |
|                                                  | Capture the sequence in parentheses and store as < n > where n is the nth occurrence of <> in the source expression |                                              |
|                                                  | the first occurrence of <> in the source expression                                                                 |                                              |
| E Done                                           |                                                                                                    | 🤡 Internet 🛛 🎼                               |

- Set Name = From\_ISDN\_or\_PBX
- Set Source = IF: [^9]., TEL:<.\*>
- Set Destination = IF:99, TEL:<1>

(This takes a call from either of the two ISDN interfaces and stores the telephone number presented in store <1>) (This routes the call to IF:99 (the LAN) and

passes the received telephone number on as the destination telephone number)

> select Apply and then click "here" to return

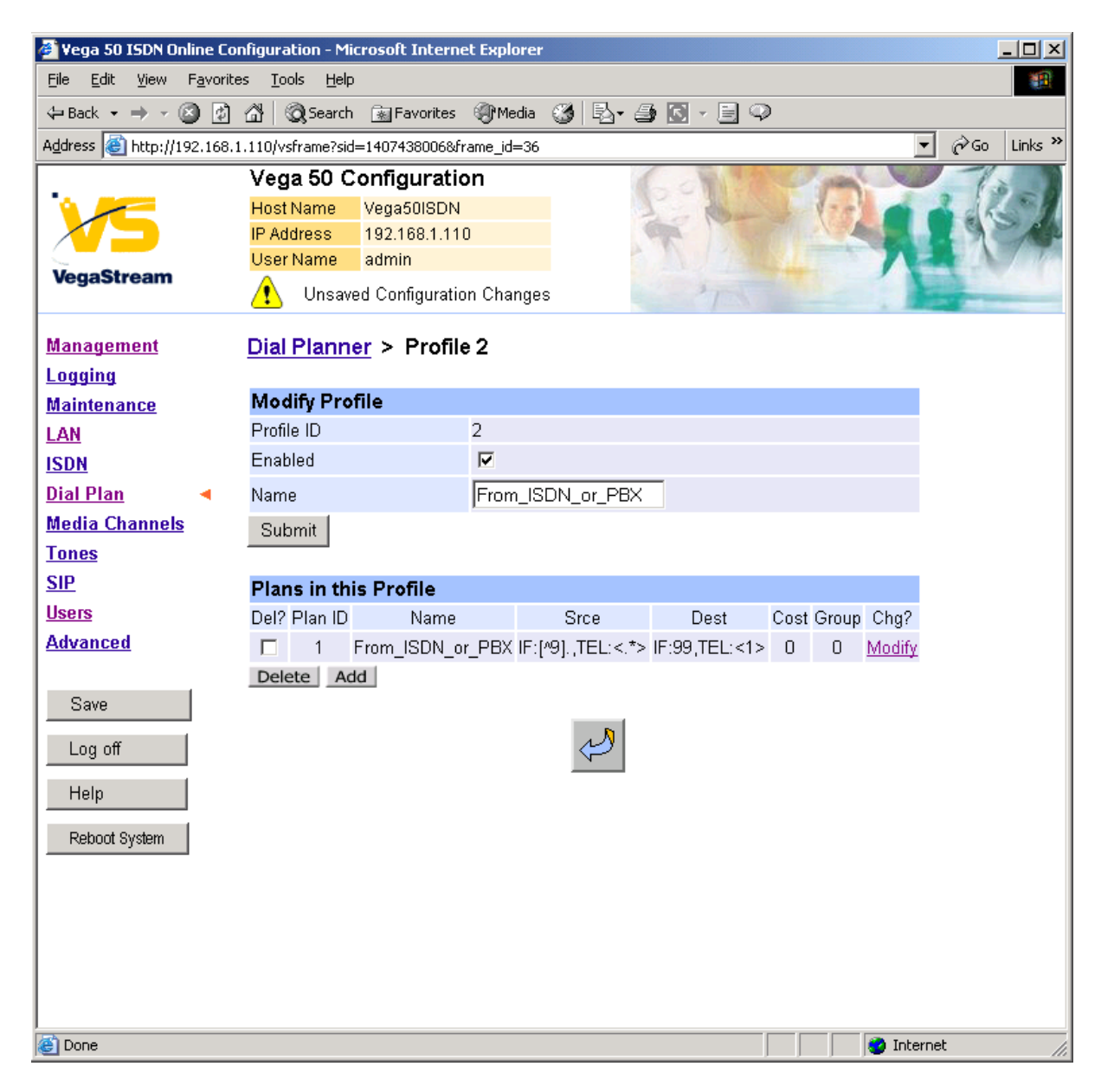

>On the left hand side menu select Dial Plan

| 🍯 ¥ega 50 I9      | 5DN Onli       | ine Con  | figurati        | on - Mic     | roso | oft Inter | net E  | kplorer |         |              |          |               |
|-------------------|----------------|----------|-----------------|--------------|------|-----------|--------|---------|---------|--------------|----------|---------------|
| <u>File E</u> dit | <u>V</u> iew F | avorite: | s <u>T</u> ools | <u>H</u> elp |      |           |        |         |         |              |          |               |
| 🕀 Back 👻 =        | • • @          | ) 🔮      | ∰   ©           | Search       | *    | Favorite  | s 🍕    | }Media  | 3 4     | à• 🎒 💽 •     | 9        |               |
| Address 🙆 h       | ttp://19       | 2.168.1  | .110/vsfr       | ame?sid=     | =140 | 7438006   | &frame | _id=35  |         |              |          |               |
|                   |                |          | Vega            | 50 Co        | onf  | īgurat    | tion   |         |         | ( A          |          | () ye         |
| 1                 |                |          | Host N          | ame          | Veg  | ja50ISD   | N      |         |         | 1.           | Ban S    | 1-1-1         |
|                   |                |          | IP Addr         | ess          | 192  | 2.168.1.1 | 10     |         |         | P            | 1.0      | 1             |
| VegaStre          | am             |          | User N          | ame          | adr  | nin       |        |         |         |              |          |               |
| reguene           |                |          | ⚠               | Unsave       | d &  | Unappl    | ied Cl | hanges  |         |              |          |               |
| Manageme          | ent            |          | Dial P          | lanne        | r    |           |        |         |         |              |          |               |
| Logging           |                |          | _               |              | •    |           |        |         |         |              |          |               |
| Maintenan         | <u>ce</u>      |          | Profil          | es           |      |           |        |         |         |              |          |               |
| LAN               |                |          | Del?            | Profile      | e ID | Ena       | bled   |         | Na      | me           | Plans    | Chg?          |
| <u>ISDN</u>       |                |          |                 | 1            |      | 0         | )      | Ve      | ga50ISI | DN_default   | ===>     | <u>Modify</u> |
| <u>Dial Plan</u>  |                | •        |                 | 2            |      | 1         |        |         | ISDN_   | Fo_LAN       | ===>     | <u>Modify</u> |
| <u>Media Cha</u>  | <u>nnels</u>   |          | Delete          | e Ado        | t    |           |        |         |         |              |          |               |
| <u>Tones</u>      |                |          |                 |              |      |           |        |         |         |              |          |               |
| <u>SIP</u>        |                |          | Plann           | er Gro       | oup  | S         |        |         |         |              |          |               |
| <u>Users</u>      |                |          | Del? I          | D Nam        | ne   | Cause     | Lan    | Gatek   | eeper   | Active times | Priority | Chg?          |
| <u>Advanced</u>   |                |          |                 | 1 Defa       | ult  | 0         | off    | of      | f       | 0000-2359    | 0        | <u>Modify</u> |
|                   |                |          | Delete          | e Ado        | t    |           |        |         |         |              |          |               |
| Save              |                |          |                 |              |      |           |        |         |         |              |          |               |
| 1                 |                |          | Plann           | er Wh        | itel | ist En    | able   |         |         |              |          |               |
| Log off           |                |          | Use W           | 'hitelist    |      |           |        |         |         |              |          |               |
| Help              |                |          | Subr            | nit          |      |           |        |         |         |              |          |               |
| Dahaat Our        |                |          |                 |              |      |           |        |         |         |              |          |               |
| Repoot Sys        | stem           |          | Plann           | er Wh        | itel | ists      |        |         |         |              |          |               |
| Apply Cha         | nges           |          | De              | 1?           | ID   |           | Name   | )       | 1       | Number       | Ch       | g?            |
|                   |                |          |                 | 1            | 1    | 1         | defaul | t       |         | IF:.*        | Mo       | <u>dify</u>   |
|                   |                |          | Delete          | e Ado        | t    |           |        |         |         |              |          |               |
|                   |                |          |                 |              |      |           |        |         |         |              |          |               |
|                   |                |          |                 |              |      |           |        |         |         |              |          |               |
| <b>承</b>          |                |          |                 |              |      |           |        |         |         |              |          |               |
|                   |                |          |                 |              |      |           |        |         |         |              |          |               |

Now create a new profile and in it create a dial plan entry to handle calls being received inbound from the LAN:

In a similar manner to adding profile 2 add another profile, profile 3,

Set Name = LAN\_to\_ISDN\_or\_PBX

Modify the first plan for Profile 3:

- >Set Name = From\_LAN
- Set Source = IF:99, TEL:<...><.\*>
- Set Destination = IF: <1>, TEL: <2>

(For calls from IF:99 (LAN), take the first two digits presented and store them in store <1>; take any further digits and store them in store <2>)

(The first two digits presented define the interface – 01 to 04 – and the remainder of the digits are passed on as the telephone number)

> select Apply and then click "here" to return

**Note:** The SIP Proxy must choose the appropriate interface on the Vega to dial out from; when the Proxy presents a call to the Vega, the INVITE message starts something like:

INVITE sip:021344784900@172.20.11.2 SIP/2.0

The digits preceding the @ (the telephone number field) must contain either <code>01ttt...t</code>, <code>02ttt...t</code>, <code>03ttt...t</code>, or <code>04ttt...t</code>, where <code>ttt...t</code> is the telephone number to dial and <code>01</code> to <code>04</code> is the interface from which to make the call.

For more details on the operation of the dial planner, including the various tokens that may be used, see the section "The Dial Planner" in the Vega Primer.

# 6. Registration

The Vega 50 BRI does not support registration with a SIP Proxy.

The SIP proxy must be manually configured to accept calls from the Vega 50 BRI (the telephone number for the call to be routed to will be supplied in the request URI).

For outgoing calls the Proxy must send the call to the Vega 50 BRI with a request URI of the format <code>iittt...t@contact\_address</code>

where ii is the interface number through which to make the call (Vega interface 01, 02, 03 or 04) and where ttt...t is the telephone number for the Vega to dial

# 7. Configure codecs

>On the left hand side menu select Media Channels

| 🖉 Yega 50 ISDN Online Co           | nfiguration        | - Micro      | osoft Internet E | xplorer |          |               |        |            |         |
|------------------------------------|--------------------|--------------|------------------|---------|----------|---------------|--------|------------|---------|
|                                    | s <u>T</u> ools    | <u>H</u> elp |                  |         |          |               |        |            | 1       |
| 🕁 Back 🔹 🤿 👻 👔                     | <u>ଲ</u> ା ପ୍ରୁ ୨୦ | earch        | 💽 Favorites 🛛 🍕  | Media 🤅 | 3 B- 4   | ) 🖸 - 🗐 🥨     | )      |            |         |
| Address 🕘 http://192.168.1         | .110/vsfram        | ie?sid=1     | 1407438006&frame | e_id=24 |          |               |        | <b>.</b>   | Links » |
|                                    | Vega 5             | 0 Co         | nfiguration      |         | 6        |               | 1 gran | 1          |         |
|                                    | Host Nan           | ne V         | /ega50ISDN       |         |          |               | 1-1-0  |            | 1 - 1   |
|                                    | IP Addres          | is 1         | 192.168.1.110    |         |          |               |        |            | CA-     |
| VoneStream                         | User Nan           | ne a         | admin            |         | 1        | 11/12         | N.L.   |            | 110     |
| vegastream                         | 🔥 Ui               | nsaved       | I & Unapplied Cl | hanges  |          | 1             |        |            |         |
| Management                         | Media (            | `han         | nele             |         |          |               |        |            | 1       |
|                                    | meana              | Jinain       | neis             |         |          |               |        |            |         |
| Maintenance                        | Codec              | Confi        | guration         |         |          |               |        |            |         |
| LAN                                | a729Ann            | exA          |                  |         |          |               |        |            |         |
|                                    | q729               |              |                  |         |          |               |        |            |         |
| Dial Plan                          | g711Alav           | v64k         |                  |         |          |               |        |            |         |
| <u>Dial Pian</u><br>Madia Channala |                    | v64k         |                  |         |          |               |        |            |         |
|                                    | <u>g7231</u>       |              |                  |         |          |               |        |            |         |
| lones                              | <u>T38</u>         |              |                  |         |          |               |        |            |         |
| <u>SIP</u>                         |                    |              |                  |         |          |               |        |            |         |
| <u>Users</u>                       | H.245 C            | apab         | ilities          |         |          |               |        |            |         |
| Advanced                           | Del?               | H2           | 245 Cap ID       |         | Name     | Chg?          |        |            |         |
|                                    |                    |              | 1                |         | g7231    | <u>Modify</u> |        |            |         |
| Save                               |                    |              | 2                | g71     | 1Alaw64k | <u>Modify</u> |        |            |         |
| Log off                            |                    |              | 3                | g71     | 1Ulaw64k | <u>Modify</u> |        |            |         |
|                                    |                    |              | 4                | 1       | t38tcp   | <u>Modify</u> |        |            |         |
| Help                               |                    |              | 5                | t       | t38udp   | <u>Modify</u> |        |            |         |
| Reboot System                      | Delete             | Add          |                  |         |          |               |        |            |         |
| Apply Changes                      |                    |              |                  |         |          |               |        |            |         |
| - i ppij ondrigoo                  | H.245 C            | apab         | ility Descript   | ors     |          |               |        |            |         |
|                                    | Del?               | ID           | Descripti        | on      | Caps     | Chg?          |        |            |         |
|                                    |                    | 1            | voice            |         | 1,2,3    | <u>Modify</u> |        |            |         |
|                                    |                    | 2            | t38Tcp           |         | 4        | <u>Modify</u> |        |            |         |
|                                    |                    | 3            | t38Udp           | 1       | 5        | Modify        |        |            | -       |
| 🙆 Done                             |                    |              |                  |         |          |               |        | 🥝 Internet | 11.     |

This screen selects the default codecs to load at power up and reboot. All required voice codecs should be configured in the H.245 Capabilities list (even though the H.245 protocol is not used in a SIP Vega. (Fax codecs are NOT configured here for SIP products).

### In H.245 Capabilities

- Tick the Del? Tick box on Capability 5
- > Select Delete

| Microsoft Internet E           | kplorer                 |                 | ×                 |            |               |               |                    |  |  |  |
|--------------------------------|-------------------------|-----------------|-------------------|------------|---------------|---------------|--------------------|--|--|--|
| Delete select                  | ted H.245               | 5 Capat         | oilities?         |            |               |               |                    |  |  |  |
| OK                             | Cano                    | :el             |                   |            |               |               |                    |  |  |  |
| ≻Select                        | OK                      |                 |                   |            |               |               |                    |  |  |  |
| 🖉 Yega 50 ISDN Online Co       | nfiguration             | - Micros        | soft Internet E   | xplorer    |               |               | ×                  |  |  |  |
| <u>File Edit View Favorite</u> | s <u>T</u> ools         | Help            |                   |            |               |               | <b>B</b>           |  |  |  |
| 🗢 Back 🔹 🤿 🗸 🙆                 | ଘ   ପ୍ରି ୨୦             | arch 📑          | Favorites 🍕       | Media 🤅    | 3   🗗 🧉       | ) 🖸 - 🗐 🥨     | >                  |  |  |  |
| Address 🙆 http://192.168.1     | .110/vsfram             | e?sid=14        | 07438006&frame    | e_id=24    |               |               | ✓ 🖉 Go Links ×     |  |  |  |
|                                | Vega 5                  | 0 Con           | figuration        |            |               | 00111         | Ton                |  |  |  |
|                                | Host Nam                | ne Ve           | ga50ISDN          |            |               |               |                    |  |  |  |
|                                | IP Addres<br>User Nan   | User Name admin |                   |            |               |               |                    |  |  |  |
| VegaStream                     | 🔥 Ur                    | nsaved &        | & Unapplied C     | hanges     |               | 175           |                    |  |  |  |
|                                | <u> </u>                |                 |                   |            |               | and and a     |                    |  |  |  |
| Management                     | Media (                 | Chann           | els               |            |               |               |                    |  |  |  |
| Logging                        | Codee                   | Canfia          | uration           |            |               |               |                    |  |  |  |
| Maintenance                    | d729App                 | ovA             | uration           |            |               |               |                    |  |  |  |
|                                | <u>9720-000</u><br>a729 | <u>670</u>      |                   |            |               |               |                    |  |  |  |
| Dial Plan                      | g711Alav                | <u>⁄64k</u>     |                   |            |               |               |                    |  |  |  |
| Modia Channols                 | g711Ulav                | <u>⁄64k</u>     |                   |            |               |               |                    |  |  |  |
| Tones                          | <u>g7231</u>            |                 |                   |            |               |               |                    |  |  |  |
| SIP                            | <u>T38</u>              |                 |                   |            |               |               |                    |  |  |  |
| Users                          | 11045.0                 |                 | 141               |            |               |               |                    |  |  |  |
| Advanced                       | H.245 C                 | apabii          | ITIES<br>5 Con ID |            | Nomo          | Cha2          |                    |  |  |  |
|                                | Del?                    | ΠZ4             | о Сарто<br>1      |            | Name<br>07031 | Modify        |                    |  |  |  |
| Save                           |                         |                 | 2                 | a71        | 1Alowealk     | Modify        |                    |  |  |  |
|                                |                         |                 | 2                 | 971<br>a71 |               | Modify        |                    |  |  |  |
| Log off                        |                         |                 | 1                 | y/ i       | 101a004K      | Modify        |                    |  |  |  |
| Help                           | Delete                  | Add             | 4                 |            | юсср          | iviouity      |                    |  |  |  |
| Reboot System                  | Delete                  | Add             |                   |            |               |               |                    |  |  |  |
|                                | H.245 C                 | apabil          | ity Descript      | ors        |               |               |                    |  |  |  |
| Apply Changes                  | Del?                    | ID              | Descripti         | on         | Caps          | Chg?          |                    |  |  |  |
|                                |                         | 1               | voice             |            | 1,2,3         | <u>Modify</u> |                    |  |  |  |
|                                |                         | 2               | t38Tcp            | I          | 4             | <u>Modify</u> |                    |  |  |  |
|                                |                         | 3               | t38Udp            | )          | 5             | Modify        |                    |  |  |  |
|                                | Delete                  | Add             |                   |            |               |               |                    |  |  |  |
| 🙆 Done                         |                         |                 |                   |            |               |               | 📄 📄 🔮 Internet 🛛 🖉 |  |  |  |

Select Modify on H245 Cap ID 1

### Media Channels > H.245 Capability 1

| Modify Capability |                                                                               |
|-------------------|-------------------------------------------------------------------------------|
| Capability ID     | 1                                                                             |
| Name              | g7231 💌                                                                       |
| Submit            | g711Alaw64k<br>g711Ulaw64k<br>g7231<br>g729<br>g729AnnexA<br>t38tcp<br>t38udp |

- > Select required codec type in this case g7231
- > select Submit and then click "here" to return
- > Modify all H245 Cap ID entries until the list looks as follows:

|      | papinues    |             |               |
|------|-------------|-------------|---------------|
| Del? | H245 Cap ID | Name        | Chg?          |
|      | 1           | g7231       | <u>Modify</u> |
|      | 2           | g729AnnexA  | <u>Modify</u> |
|      | 3           | g711Alaw64k | <u>Modify</u> |
|      | 4           | g711Ulaw64k | <u>Modify</u> |

Delete Add

No other parameters need to be changed

# 8. Configure SIP and audio parameters

>On the left hand side menu select SIP

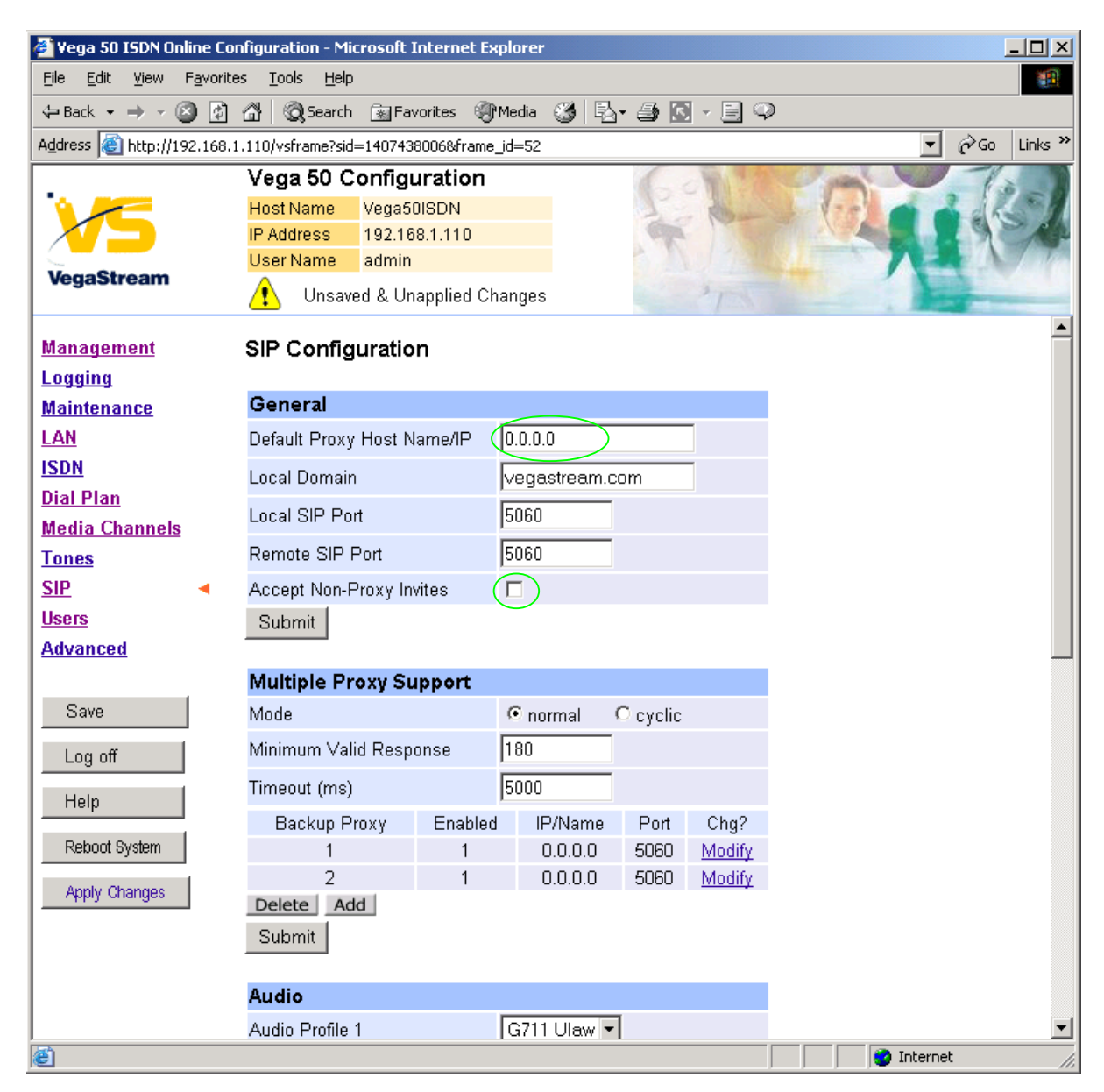

In the General section:

> set Default Proxy Host Name/IP = IP\_address\_of\_SIP\_proxy, or DNS\_hostname\_of\_the\_SIP\_Proxy

*Optional:* To allow devices other than the proxy to make calls directly through the Vega ≻tick Accept Non-Proxy Invites

If only the proxy is allowed to route the calls to the Vega ensure that this tick box is clear.

> select Submit and then click "here" to return

≻Scroll down to the Audio section

### In the Audio section

>Select the audio codecs desired using the drop down menus

Unless there is a specific reason not to allow a specific codec to be used, it is recommended that all codecs should be enabled as follows:

| Audio Profile 1 | G723 💽      |  |
|-----------------|-------------|--|
| Audio Profile 2 | G729 🔽      |  |
| Audio Profile 3 | G711 Alaw 🔽 |  |
| Audio Profile 4 | G711 Ulaw 🔽 |  |
| Submit          |             |  |

select Submit and then click "here" to return

# 9. Configure ISDN DSLs

>On the left hand side menu select ISDN

| 🖉 Yega 50 ISDN Online                        | e Configuration - Microsoft Internet Explorer                            |                |
|----------------------------------------------|--------------------------------------------------------------------------|----------------|
| <u>File E</u> dit <u>V</u> iew F <u>a</u> vo | vorites Iools Help                                                       | <b>*</b>       |
| 🗢 Back 🔹 🔿 👻 🙆                               | 🗿 🚰 🔯 Search 📷 Favorites 🎯 Media 🧭 🛃 🖌 🚔 🔯 🖉 🖉 🖓                         |                |
| Address 🙆 http://192.16                      | .68.1.110/vsframe?sid=1407438006&frame_id=7                              | ▼ 🔗 Go Links ≫ |
|                                              | Vega 50 Configuration                                                    | 120            |
|                                              | Host Name Vega50ISDN                                                     |                |
|                                              | IP Address 192.168.1.110                                                 |                |
| VegaStream                                   | User Name admin                                                          |                |
|                                              | 🕐 Unsaved & Unapplied Changes                                            | A STATE        |
| Management                                   | ISDN                                                                     |                |
| Logging                                      |                                                                          |                |
| <u>Maintenance</u>                           | ISDN Configuration                                                       |                |
| LAN                                          | DTMF Termination Char *                                                  |                |
| ISDN 🔹                                       | DTMF Dial Timeout                                                        |                |
| <u>Dial Plan</u>                             |                                                                          |                |
| Media Channels                               |                                                                          |                |
| <u>Tones</u>                                 | Network Topology                                                         |                |
| SIP                                          | Framing Method                                                           |                |
| <u>Users</u>                                 | Line Encoding 4B3T 💌                                                     |                |
| Advanced                                     | Bus Master 1                                                             |                |
|                                              | Submit                                                                   |                |
| Save                                         |                                                                          |                |
| Log off                                      | DSL Configuration                                                        |                |
| Help                                         | DSL<br>ID Enabled NT Clock Layer 1 Test Setup Cause Line Tei Groups Chg? | >              |
|                                              | 1 1 0 0 g711Alaw64k 0 0 0 pmp 64 ===> Modif                              | $\mathbf{v}$   |
| Reboot System                                | 2 1 1 1 g711Alaw64k 0 0 0 pmp 64 ===> Modif                              | ¥              |
| Apply Changes                                | 3 1 0 0 g711Alaw64k 0 0 0 pmp 64 ===> <u>Modif</u>                       | Σ              |
|                                              | 4 1 1 1 g711Alaw64k 0 0 0 pmp 64 ===> <u>Modif</u>                       | Σ              |
|                                              | Delete Add                                                               |                |
|                                              |                                                                          |                |
|                                              |                                                                          |                |
| i<br>i                                       |                                                                          | Internet       |
|                                              |                                                                          | 10             |

The default values for **ISDN Configuration** – as shown above are the correct values for the BRI unit and should not be changed.

Bus Master needs to be configured to point to an active TE trunk – to identify where the Vega will synchronise its internal clock from – in this configuration this should be 1 (DSL 1).

For typical configurations in **DSL Configuration** the Line type should be configured for pp (point to point) and the TEI value should be changed to 0. Use of pmp (point to multipoint) and TEI=64 are useful when connecting the Vega 50 BRI to multiple BRI telephones.

### In DSL Configuration

>Select Modify for DSL ID 1

| 🏄 Yega 50 ISDN Online Co                         | nfiguration - Mic             | crosoft Interne | t Expl   | orer       |           |             |               |              | <u>_   ×</u> |
|--------------------------------------------------|-------------------------------|-----------------|----------|------------|-----------|-------------|---------------|--------------|--------------|
| <u>File E</u> dit <u>V</u> iew F <u>a</u> vorite | es <u>T</u> ools <u>H</u> elp |                 |          |            |           |             |               |              |              |
| 🗢 Back 🔹 🔿 🖌 🙆                                   | 🖓 🛛 🧟 Search                  | 🚡 Favorites     | (The Mag | edia 🎯 🗍 🖣 | a- 🎒 💽    | - 🗐 🖓       |               |              |              |
| Address 🕘 http://192.168.1                       | 1.110/vsframe?sid:            | =768192237&fra  | ne_id=   | :7         |           |             |               | <b>-</b> 🔗 G | o Links »    |
|                                                  | Vega 50 C                     | onfiguratio     | n        |            | Carl Carl | B. A. S. C. | and and       |              |              |
|                                                  | Host Name 👘                   | Vega50ISDN      |          |            | 1         | Bi          | 1-0           |              | K- M         |
|                                                  | IP Address                    | 192.168.1.110   |          |            | m.        | 13.50       |               |              | AP           |
| VegaStream                                       | User Name                     | admin           |          |            |           |             |               |              |              |
|                                                  | 🔥 Unappl                      | ied Configurati | on Ch    | anges      |           | 1 A         |               | i har        |              |
| Management                                       | Digital Sub                   | scriber Lin     | e 1      |            |           |             |               |              |              |
|                                                  | Digital Can                   |                 | • •      |            |           |             |               |              |              |
| Maintenance                                      | Modify DSL                    |                 |          |            |           |             |               |              |              |
| LAN                                              | DSL ID                        |                 | 1        |            |           |             |               |              |              |
| ISDN 🔹                                           | Enabled                       |                 |          |            |           |             |               |              |              |
| <u>Dial Plan</u>                                 | Network Term                  | ninator         |          |            |           |             |               |              |              |
| Media Channels                                   | Clock Master                  |                 |          |            |           |             |               |              |              |
| Tones                                            | Layer 1                       |                 | g711     | 1Alaw64k 🗖 | ·         |             |               |              |              |
| <u>SIP</u>                                       | Setup Mappin                  | ig              | 0        |            |           |             |               |              |              |
| <u>Users</u>                                     | Cause Mannir                  | na              | ,<br>In  |            |           |             |               |              |              |
| Advanced                                         | Lino Tyno                     |                 |          |            |           |             |               |              |              |
|                                                  | сте туре<br>те                | (               | ار ب     | uh 🦾 ht    | <u> </u>  |             |               |              |              |
| Save                                             | IEI                           |                 | U        |            |           |             |               |              |              |
| Log off                                          | Submit                        |                 |          |            |           |             |               |              |              |
| Heln                                             | Groups in t                   | hic DSI         |          |            |           |             |               |              |              |
|                                                  | Groups Inter                  | rfana Cost      |          | Firet      | Laet      | Alloc       |               |              |              |
| Reboot System                                    | ID II                         | D Index         | DN       | Channel    | Channel   | Channel     | Chg?          |              |              |
| Apply Changes                                    | 1 0                           | )1 1            | *        | 1          | 2         | default     | <u>Modify</u> |              |              |
|                                                  | Delete Ad                     | d               |          |            |           |             |               |              |              |
|                                                  |                               |                 |          | N          |           |             |               |              |              |
|                                                  |                               |                 |          |            |           |             |               |              |              |
| Dope                                             |                               |                 |          |            |           |             |               |              |              |
| Conc.                                            |                               |                 |          |            |           |             |               | Turemer.     | ///          |

➤Change line type to pp

≻Set TEI = 0

Select Submit and then click "here" to return

| DSI       | DSL Configuration |    |                 |             |              |       |       |              |     |        |        |  |  |  |
|-----------|-------------------|----|-----------------|-------------|--------------|-------|-------|--------------|-----|--------|--------|--|--|--|
| DSL<br>ID | Enabled           | NT | Clock<br>Master | Layer 1     | Test<br>Loop | Setup | Cause | Line<br>Type | Tei | Groups | Chg?   |  |  |  |
| 1         | 1                 | 0  | 0               | g711Alaw64k | 0            | 0     | 0     | рр           | 0   | ===>   | Modify |  |  |  |
| 2         | 1                 | 1  | 1               | g711Alaw64k | 0            | 0     | 0     | pmp          | 64  | ===>   | Modify |  |  |  |
| 3         | 1                 | 0  | 0               | g711Alaw64k | 0            | 0     | 0     | pmp          | 64  | ===>   | Modify |  |  |  |
| 4         | 1                 | 1  | 1               | g711Alaw64k | 0            | 0     | 0     | pmp          | 64  | ===>   | Modify |  |  |  |
| Del       | ete Ad            | d  |                 |             |              |       |       |              |     |        |        |  |  |  |

For the configuration indicated in the initial diagram DSL1 and DSL3 are connected to the PSTN and DSL 2 and DSL 4 are connected to a PBX. So the Vega needs DSL 1 and 3 configured as TE (and a blue booted cable used), and DSL 2 and 4 configured as NT (and a red booted cable used).

These are the default settings of the Vega and so no changes are required to the Network Terminator(NT) setting. If the values for NT are changed on any of the DSLs, then typically if NT is ticked then Clock Master should also be ticked. If NT is un-ticked (TE mode) then typically Clock Master should also be un-ticked.

> Repeat setting line type = pp and TEI = 0 for DSLs 2 to 4

| DSL       | DSL Configuration |    |                 |             |              |       |       |              |     |        |               |  |  |  |
|-----------|-------------------|----|-----------------|-------------|--------------|-------|-------|--------------|-----|--------|---------------|--|--|--|
| DSL<br>ID | Enabled           | NT | Clock<br>Master | Layer 1     | Test<br>Loop | Setup | Cause | Line<br>Type | Tei | Groups | Chg?          |  |  |  |
| 1         | 1                 | 0  | 0               | g711Alaw64k | 0            | 0     | 0     | рр           | 0   | ===>   | <u>Modify</u> |  |  |  |
| 2         | 1                 | 1  | 1               | g711Alaw64k | 0            | 0     | 0     | рр           | 0   | ===>   | <u>Modify</u> |  |  |  |
| 3         | 1                 | 0  | 0               | g711Alaw64k | 0            | 0     | 0     | рр           | 0   | ===>   | <u>Modify</u> |  |  |  |
| 4         | 1                 | 1  | 1               | g711Alaw64k | 0            | 0     | 0     | рр           | 0   | ===>   | <u>Modify</u> |  |  |  |
| Dele      | ete Ad            | d  |                 |             |              |       |       |              |     |        |               |  |  |  |

NOTE

Do not be surprised if, even after configuration, the LCD call count remains at "--" and the Trunk LED flashes indicating no layer 2 connection. Many BRI connections do not bring up layer 2 until a call is made.

Table 1 can be used as a guide when setting up parameters for Vega 50 BRI ISDN installations.

| Table 1. | Network type. | Line Encoding.   | and Topology |
|----------|---------------|------------------|--------------|
|          |               | Ento Ento Canig, |              |

| Product       | Physical<br>Connection | Network<br>Topology | Network type | DSLs | Line<br>Encoding | Calls |
|---------------|------------------------|---------------------|--------------|------|------------------|-------|
| Vega 50-BRI-S | S/T 144 Kbps           | S0                  | Euro ISDN    | 4    | 4B3T             | 8     |

# **10. Configure pointer to CD ROM documentation**

On the left hand side menu select <u>LAN</u>
Scroll to the bottom of the screen

| 🖉 Yega 50 ISDN Online Cor                        | nfiguration - Microsoft Inte                                                        | rnet Explorer      |          |                 |                | _ 🗆 🗙       |
|--------------------------------------------------|-------------------------------------------------------------------------------------|--------------------|----------|-----------------|----------------|-------------|
| <u>File E</u> dit <u>V</u> iew F <u>a</u> vorite | s <u>T</u> ools <u>H</u> elp                                                        |                    |          |                 |                |             |
| ⇐ Back 	 ⇒                                       | 🔏 🔯 Search 🚡 Favorit                                                                | es 🛞 Media 🎯       | 🛛 🔁 🗗 🖸  | - E 🔍           |                |             |
| Address ) http://192.168.1                       | .110/vsframe?sid=1407438000                                                         | 6&frame_id=1       |          |                 | <b>_</b>       | ∂Go Links » |
| VegaStream                                       | Vega 50 Configura<br>Host Name Vega50ISI<br>IP Address 192.168.1<br>User Name admin | ition<br>DN<br>110 | C.R.     | 7               |                | R.          |
|                                                  | Unsaved & Unapplied Changes                                                         |                    |          |                 |                |             |
| Management                                       | IP Address                                                                          | DHCP defined       |          |                 |                |             |
| Logging                                          | Subnet Mask                                                                         | DHCP defined       |          |                 |                |             |
| <u>Maintenance</u>                               | Domain Name Server                                                                  | DHCP defined       | Use      | DHCP 🗹          |                |             |
|                                                  | Default Gateway                                                                     | DHCP defined       | Use      | DHCP 🔽          |                |             |
| ISUN<br>Dial Plan                                | TFTP Server                                                                         | DHCP defined       | Use      | DHCP 🔽          |                |             |
| Media Channels                                   | Network Time Server                                                                 | DHCP defined       | Use      | DHCP 🔽          |                |             |
| Tones                                            | FTP Server                                                                          | 200.100.50.200     |          |                 |                |             |
| <u>SIP</u>                                       | NTP Offset (hhmm)                                                                   | 0000               |          |                 |                |             |
| <u>Users</u>                                     | NTP Poll Interval                                                                   | ,<br>0             |          |                 |                |             |
| Physical Layer Configuration                     |                                                                                     |                    |          |                 |                |             |
| Save                                             | Full Duplex                                                                         |                    |          |                 |                |             |
|                                                  | Ethernet Type                                                                       | 10baseT & 100      | baseTX 💌 |                 |                |             |
| Log off<br>Help                                  | Submit                                                                              | ,                  |          |                 |                |             |
| Reboot System                                    | Lan Hosts                                                                           |                    |          |                 |                |             |
|                                                  | ID Name                                                                             | 107.0              | 0.4      | Chg?            |                |             |
| Apply Changes                                    | Delete Add                                                                          | 127.0              | .0.1     | <u>iviouity</u> |                |             |
|                                                  |                                                                                     |                    |          |                 |                |             |
|                                                  | Advanced LAN Conf                                                                   | iguration          |          |                 |                |             |
|                                                  | Advanced LAN                                                                        |                    |          |                 |                | _           |
| )<br>(E)                                         |                                                                                     |                    |          |                 | 🔹 🚺 🕐 Internet |             |

➢ Select Advanced LAN

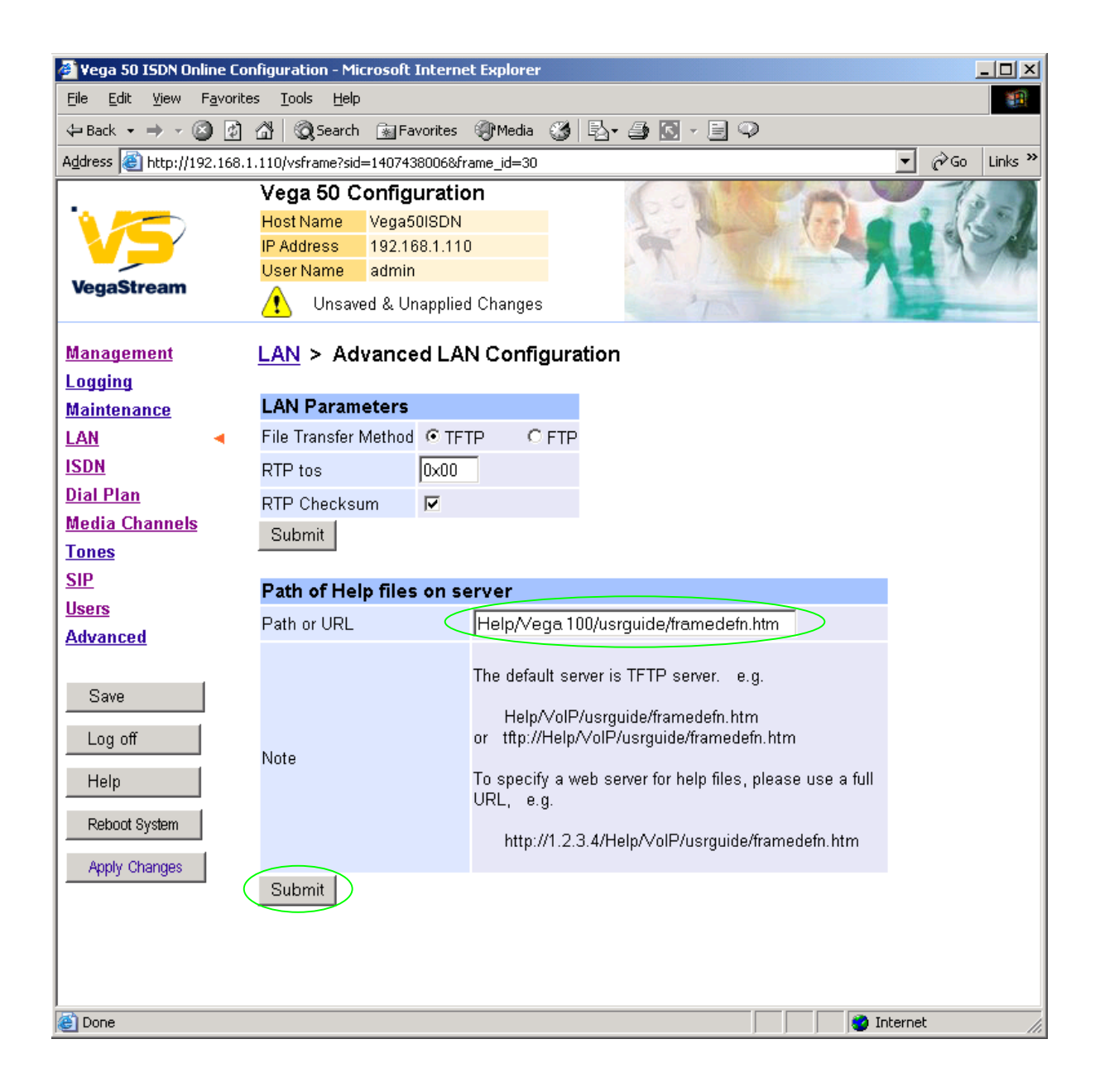

To configure for operation using the CD in the local PC CD-ROM drive,

- Set Path or URL = D:/Content/help/v50bris.htm
- ... N.B. use forward slashes "/" not back slashes "\".

(Substitute the appropriate drive letter if D: is not the CD-ROM)

select Submit and then click "here" to return

# 11. Save Changes

The changes to the configuration must be saved and activated. This is carried out as follows:

➢On the left hand side menu select <u>Save</u> Microsoft Internet Explorer X Save Configuration Changes? ÖK Cancel ÖK and after the configuration has been saved click "here" to return ≻Select Reboot System ≻On the left hand side menu select Microsoft Internet Explorer X Unsaved Configuration Changes Reboot Vega 50 ? ÖK Cancel ΟK Select  $\triangleright$ 

The Vega will reboot and once back on-line, it will be ready to take its first call.

# 12. Archive Vega Configuration

Once configured it is recommended that the configuration is archived to an external server.

To do this check that the tftp address is configured to point to a tftp server (in the <u>LAN</u> page), then on the left hand side menu select <u>Advanced</u>, and scroll to the CLI Command section:

| Cuburk |
|--------|
|        |

> in the text entry box type "PUT thtp:initial\_cfg.txt". Select

This will send all the configuration parameters to the tftp server and save them as the file "initial\_cfg.txt". (Note: you may want to choose a unique name rather than "initial cfg.txt", especially if you are configuring more than 1 unit).

The Vega configuration can be archived to an ftp server instead of a tftp server by configuring the ftp server address in the LAN page and then typing the CLI command "PUT FTP:initial\_cfg.txt". (Again a unique name can be used in place of "initial\_cfg.txt")

If the ftp server requires a login username and password configure the following:

- > set \_advanced.lan.ftp.anonymous\_login=0
- > set \_advanced.lan.ftp.username=<ftp username>
- > set \_advanced.lan.ftp.\_password-<ftp password>

# 13. Technical Support

Support information can be found on the VegaStream Support web site www.VegaAssist.com

If you require help from VegaStream support personnel, please use the serial interface or telnet into the unit, log in and then type:

- > show support
- > sip monitor on
- > log display on

Carry out the interaction you want explained, then copy the information provided by the Vega and e-mail it to <a href="mailto:support@VegaStream.com">support@VegaStream.com</a> together with your question.

### Notes:

1. If the screens do not appear as indicated, check that Java is enabled on your web browser (Tools>internet options>Security, select internet and custom level and configure Microsoft VM Java permissions and Scripting parameters as indicated below.

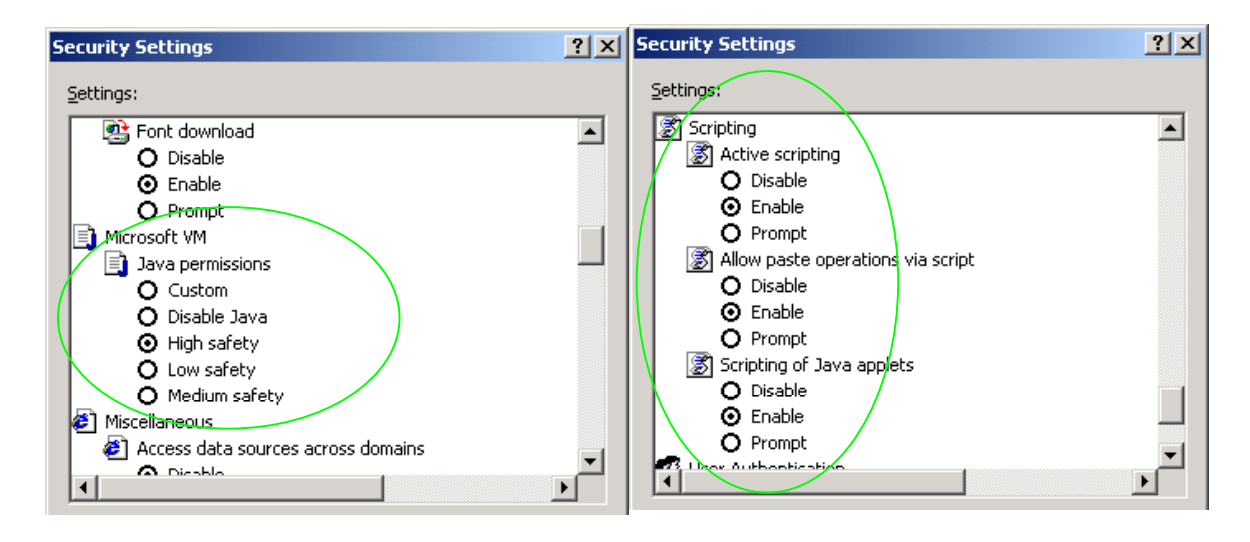

- 2. Where there are multiple sections each with a <u>Submit</u> button entries must be made to one section at a time, and those entries confirmed by the <u>Submit</u> button before the next section is altered. Each <u>Submit</u> button only confirms entries for its own section. Any changes in other sections will be discarded when the <u>Submit</u> is pressed.
- 3. Loss of audio mid call consider reducing the selection of available codecs (see section <u>7</u>). Some equipment, when presented with multiple codecs, may try and switch codec mid-call. Vegas do not support changing codec type mid-call.
- 4. Mismatched audio codecs. Use SIP monitor on to identify this. If the codecs of the endpoints are mismatched this will be reported as error 606 "No matching media". To rectify, enable the appropriate audio codec (see section <u>7</u>).

5. Outbound calls from the Vega send the INVITE to "Default Proxy Host Name/IP" with the request line: "INVITE sip: <dest TEL:>@Default Proxy Host Name/IP".

# 14. Advanced configuration

ISDN units have further configurable parameters that may be desirable to configure in order to fully integrate into the attached ISDN infrastructure. Some are configurable through the web browser; others must be configured through the Command Line Interface.

# 14.1 Web browser configurable parameters

# 14.1.1 ISDN Channel Allocation Strategies

The Vega allows configuration of the channel allocation strategy to be used for each DSL on outgoing calls. Four options are available,

- i) *Linear\_down* where the Vega will use the highest available free channel to make the outbound call ... use this mode when the attached device is configured to make outbound calls using *Linear up.*
- ii) Linear\_up where the Vega will use the lowest available free channel to make the outbound call ... use this mode when the attached device is configured to make outbound calls using Linear down.
- iii) *Round\_robin* in this mode the Vega remembers the last allocated channel and then tries to use the next channel up from this for the next outbound call. (After reaching the highest channel ID it restarts at the lowest channel again.) … use this mode when the attached device is configured to make outbound calls using *Round\_robin* mode.
- iv) *Default* if the DSL is configured as NT then the Vega will use the *Linear\_up* scheme, and if the DSL is configured as TE then the Vega will use *Linear\_down*.

By default the Vega has chan\_alloc set=Default

Using the web browser interface:

On the left hand side menu select <u>ISDN</u>
Then select the DSL to alter

| 嵾 ¥ega 50 ISDN Online Co                         | nfiguration - Microsoft       | Internet E  | kplorer         |         |            |         |               |         |
|--------------------------------------------------|-------------------------------|-------------|-----------------|---------|------------|---------|---------------|---------|
| <u>File E</u> dit <u>V</u> iew F <u>a</u> vorite | es <u>T</u> ools <u>H</u> elp |             |                 |         |            |         |               | 1       |
| 🖨 Back 🔹 🤿 🗸 🔯                                   | 🖓 🔯 Search 💿 Fa               | avorites 🌒  | Media 🌀 🗒       | a- 🎒 💽  | - 📃 📿      |         |               |         |
| Address 🕘 http://192.168.3                       | 1.110/vsframe?sid=768193      | 2237&frame_ | jd=7            |         |            |         | <b>▼</b> 🖗 Go | Links » |
|                                                  | Vega 50 Config                | uration     |                 |         | N. a state | 1 pills |               |         |
|                                                  | Host Name Vegas               | 50ISDN      |                 | 1       | de la      | 1-0     |               | 251     |
|                                                  | IP Address 192.1              | 68.1.110    |                 | P       | 13.50      |         |               | - Alt   |
| VegaStream                                       | User Name admir               | ו           |                 |         |            |         |               | 1.10    |
| veguetream                                       | 🔥 Unapplied Co                | nfiguration | Changes         |         | T          |         |               | -       |
| Management                                       | Digital Subscrib              | er Line 1   | I               |         |            |         |               |         |
| Logging                                          |                               |             |                 |         |            |         |               |         |
| Maintenance                                      | Modify DSL                    |             |                 |         |            |         |               |         |
| LAN                                              | DSL ID                        | 1           |                 |         |            |         |               |         |
| ISDN 🔹                                           | Enabled                       | V           | j               |         |            |         |               |         |
| <u>Dial Plan</u>                                 | Network Terminator            |             | J               |         |            |         |               |         |
| Media Channels                                   | Clock Master                  |             | j               |         |            |         |               |         |
| Tones                                            | Layer 1                       | g           | 711Alaw64k 🗖    | ·       |            |         |               |         |
| <u>SIP</u>                                       | Setup Mapping                 | 0           |                 |         |            |         |               |         |
| <u>Users</u>                                     | Cause Mapping                 | 0           |                 |         |            |         |               |         |
| Advanced                                         | Line Tyne                     |             | nmn @nr         |         |            |         |               |         |
| 0                                                |                               | -<br>0      | .huib ∽.bŀ      | ,<br>   |            |         |               |         |
| Save                                             |                               | Ju          |                 |         |            |         |               |         |
| Log off                                          | Submit                        |             |                 |         |            |         |               |         |
| Help                                             | Groups in this D              | SL          |                 |         |            |         |               |         |
| Data at Outers                                   | Group Interface               | Cost        | N First         | Last    | Alloc      | Char2   |               |         |
| Repoot System                                    | ID ID                         | Index D     | Channel         | Channel | Channel    | Crig?   |               |         |
| Apply Changes                                    | 1 01                          | 1 *         | * 1             | 2       | default    | Modify  |               |         |
|                                                  | Delete Add                    |             |                 |         |            |         |               |         |
|                                                  |                               |             | b               |         |            |         |               |         |
|                                                  |                               |             | $\triangleleft$ |         |            |         |               |         |
|                                                  |                               |             | _               |         |            |         |               |         |
| E Done                                           |                               |             |                 |         |            |         | 🥝 Internet    |         |

In the Groups in this DSL:

➢ Select Modify

### ISDN > DSL 1 > Group 1

| Modify DSL Group |                                                    |
|------------------|----------------------------------------------------|
| Group ID         | 1                                                  |
| DSL ID           | 1                                                  |
| Interface ID     | 01                                                 |
| Cost Index       | 1                                                  |
| DN               | *                                                  |
| First Channel    | 1                                                  |
| Last Channel     | 2                                                  |
| Alloc Channel    | Default 🗾                                          |
| Submit           | Default<br>Linear Up<br>Linear Down<br>Round Robin |

Select the desired channel allocation strategy from the Alloc Channel pull down.
 Select Submit and then click "here" to return

Save and reboot system to activate the change

# 14.2Command Line Interface configurable parameters

These items must be configured using the Command Line interface available either using the serial connection or using a telnet session.

Connect to the Vega and log in.

# 14.3 Layer 2 control

Many Basic Rate ISDN trunks take layer 2 down when the line is not in use, bringing layer 2 up only when a call is to be made.

By default the Vega automatically tries to reinstate layer 2 immediately it sees layer 2 going down. This results in later 2 being removed, re-instated, and removed again on a regular basis. This can be observed by seeing regular link-down and link-up messages on the event log.

To allow layer 2 to be taken down between calls and only brought up for the duration of the calls, on the command line interface type:

Set \_advanced.isdn.restart\_l2\_after\_disc=0

On the front pannel, during calls the ISDN LED will be seen to be on solidly, and between calls the LED will flash.

# 14.3.1 End to End Call Proceeding

For SIP to ISDN calls, by default the Vega will send the Call Proceeding message on the SIP interface as soon as all the dialling information has been received.

It is possible to configure the Vega only to send the Call Proceeding on the SIP interface once it has received the call proceeding from the outgoing call made on the ISDN interface – i.e. the call proceeding is passed from end to end rather than being generated by the Vega. This mode is useful when the Vega is not the end point in the telephony network, but is an intermediate carrier.

To set the Vega to support end to end call proceeding, at the CLI prompt type:

> Set \_advanced.isdn.end\_to\_end\_call\_proceeding=1

To allow the Vega to generate the call proceeding message set this configuration parameter to 0.

> Save and reboot system to activate the change

# 14.3.2 User progress tones

For ISDN to SIP calls, by default if the Vega DSL is configured as TE it will connect media through before or at alerting so that progress tones are passed through from end to end (i.e. for the ISDN caller to hear ringback and other progress tones the audio must be received over the SIP interface).

If it is required that the Vega generates these progress tones on the TE ISDN interface, then at the CLI prompt type:

- Set \_advanced.isdn.user\_progress=1
- > Save and reboot system to activate the change
- Notes: 1. If the Vega DSL is configured as NT it will always generate the call progress tones. E.g. ringback and disconnect tones.
  - 2. Typically wait\_for\_connect and user\_progress configuration parameters should either both set to 1 or both set to 0.

# 14.3.3 User progress tones

For SIP to ISDN calls, by default the Vega will act upon the in-band audio indicator in the alerting message and if present will connect the media path.

If it is required that the Vega should ignore the in-band audio indicator, and so not pass on the inband tone, then at the CLI prompt type:

- Set \_advanced.isdn.alert\_with\_progress=0
- > Save and reboot system to activate the change

If it is required that the Vega should always cut through the audio whatever the value of the inband audio indicator, then at the CLI prompt type:

- Set \_advanced.isdn.alert\_with\_progress=2
- > Save and reboot system to activate the change

Further details on these and other parameters may be found in the Vega Primer.